## 建設リサイクル法第11条に基づく通知の電子申請による通知手順

# 【重要】 通知日について

通知日は,通知が京都府・市町村共同電子申請システム(以下「システム」という)上に到達した日 となります。平日夜間及び休日も受付可能です。

## |1| 電子申請専用の通知書をダウンロードする

電子申請専用の<u>「建設リサイクル通知書(京都市電子申請専用).xlsx」</u>を,京都市情報館からダウン ロードしてください。電子申請で通知する場合は,必ず電子申請専用ファイルを使用してください。 URL: https://www.city.kyoto.lg.jp/tokei/page/0000281946.html

# 2 電子ファイルを準備する

電子申請専用ファイルに必要事項を入力してください。Excelのファイル名は「建設リサイクル通知書(〇〇)(京都市電子申請専用).xlsx」(〇〇は自由入力。未入力でも可)としてください。

## |3| 京都府・市町村共同電子申請システムを使用して通知する

- システムの専用ページ「【京都市】建設リサイクル法届出・通知」にアクセスしてください。
  URL:https://www.shinsei.elg-front.jp/kyoto2/uketsuke/form.do?acs=citykyotokensetsurecycle
- (2) 受付フォームに、連絡先のメールアドレスを入力してください。
- (3) 申請の種別は「建設リサイクル法第11条に基づく通知(公共工事)」を選択してください。
- (4) 電子申請専用ファイル(Excel ファイル)を添付してください。
- (5) 「申請内容確認」をクリックし、メールアドレス及び添付データを確認した後、「申請する」をクリ ックしてください。
- (6) 連絡先のメールアドレスに [到達通知] メールが自動送信されます。 到達番号及び問合せ番号を確認 してください。

#### 4 通知完了

- (1) 通知内容に不備がない場合は、通知日の翌開庁日までに[届出等完了]メールが送信されます。不備 がある場合は、[補正指示通知]メールが送信されます。これらのメールが届かない場合、お手数です が建築安全推進課(075-222-3613)まで電話連絡してください。
- (2) [届出等完了]メールの受信後,メール内容に従ってシステムにログインし,「届出等完了のお知ら せ」をクリックし, PDF データで通知日と受付番号を確認してください。
- (3) 届出済シールは、「通知完了のお知らせ」を印刷し、切り取ってご利用ください。

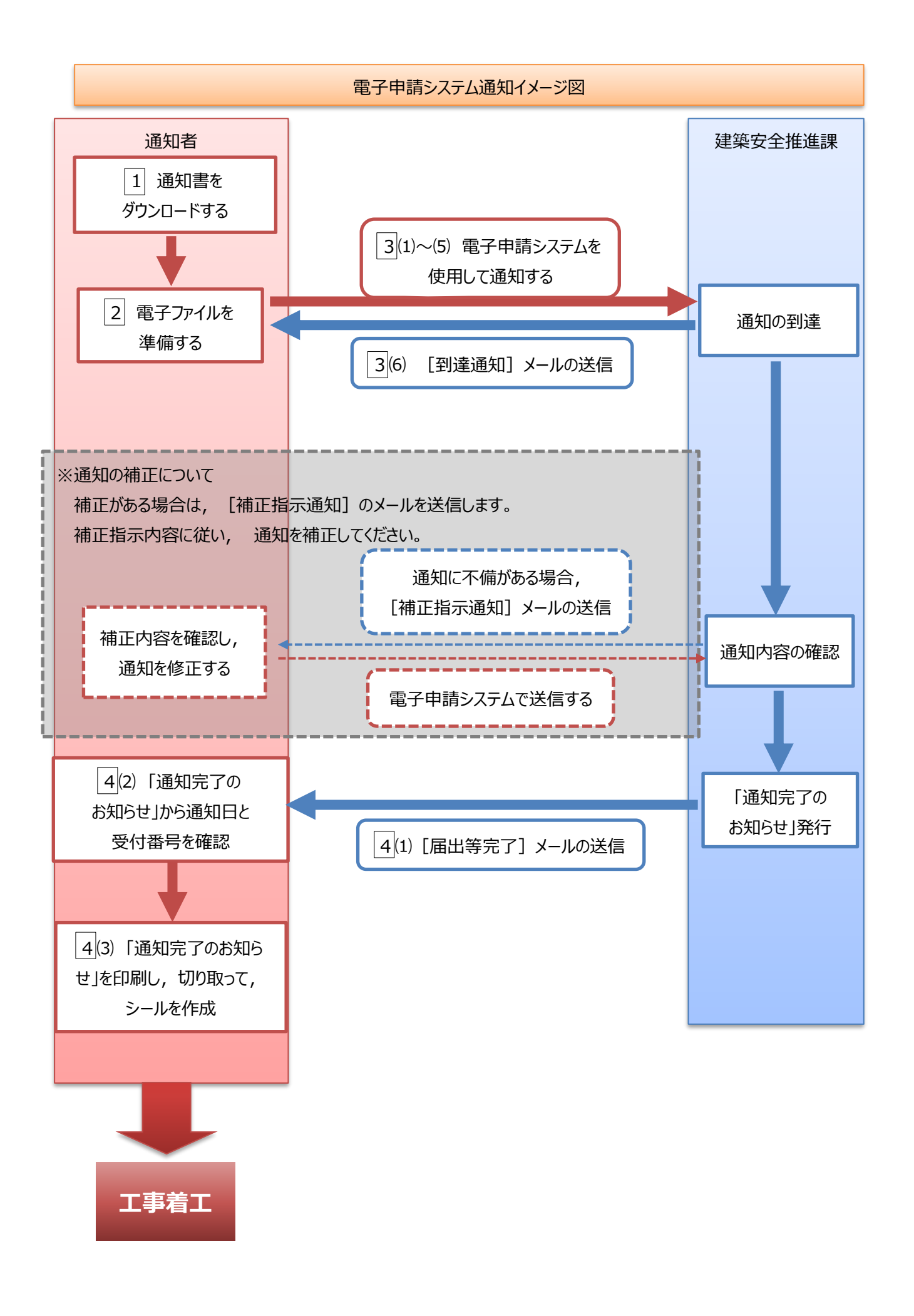